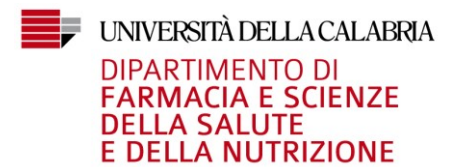

## SCADENZE DELLA SECONDA SEDUTA DI LAUREA ORDINARIA A.A. 2022-2023

## **16 OTTOBRE - 20 OTTOBRE 2023**

Gli studenti si **laureano in questa seduta con Anno Accademico 2022/23 e** devono aver <u>completato tutti gli esami</u>, compresa la registrazione del Tirocinio, entro il <u>23/09/2023</u>, e devono aver pagato la **prima rata** (le due frazioni), la **seconda rata** (scadenza 28/02/2023) e la **terza rata** (scadenza 15/06/2023).

Per poter partecipare alla seduta di laurea, lo studente deve compilare su ESSE3 nella sezione "Laurea" la domanda di conseguimento titolo.

Nella domanda dovranno essere indicati <u>tutti</u> i relatori e correlatori.

Dopo la compilazione, dovrà essere scaricata la domanda di ammissione, la quale dovrà essere firmata prima dallo studente (sotto la voce FIRMA) e poi inviata al relatore/i per la/e firma/e digitale/i (qualora il docente relatore non possa apporre la firma, il relatore dovrà inviare una mail di conferma alla Segreteria Studenti).

Lo studente dovrà provvedere al **pagamento dei 50,00 Euro** della tassa di rilascio della pergamena di laurea (in "situazione tasse" su ESSE3 con carta di credito oppure con PagoPA).

La domanda firmata sia dallo studente sia dal relatore/i andrà inviata via mail a <u>anna maria.picardi@unical.it</u> e <u>dino.selvaggi@unical.it</u>. insieme ai seguenti allegati:

- 1. Autocertificazione attestante la non esistenza di carichi pendenti presso il Centro Residenziale (modello in allegato), da caricare anche su ESSE3;
- 2. Ricevuta compilazione questionario AlmaLaurea (www.almalaurea.it), da caricare anche su ESSE3;
- Attestazione verifica carichi pendenti presso la Biblioteca di Area Tecnico-Scientifica, da caricare anche su ESSE3: effettuare domanda online tramite Modulo Uniticket sul sito del Sistema Bibliotecario di Ateneo -Servizi Online - Moduli Uniticket per la richiesta dei servizi all'utenza, "Richiesta carichi pendenti per conclusione carriera";
- 4. Situazione tasse (stampa pdf della pagina da ESSE3);
- 5. Promemoria Libretto (stampa pdf della pagina da ESSE3);
- 6. Foto/scansione del tesserino/libretto originale.

| Scadenza per la compilazione | Scadenza di invio per mail della domanda firmata con gli |
|------------------------------|----------------------------------------------------------|
| della domanda                | allegati alla Segreteria studenti del Dipartimento       |
| (entro le 24.00)             | (entro le 12.00)                                         |
| Lunedì 25 Settembre 2023     | Martedì 26 Ottobre 2023                                  |

## NUOVE PROCEDURE PER L'INVIO TESI

La **TESI dovrà essere redatta in un unico file PDF** (formato PDF/A adatto all'archiviazione sul sistema ESSE3) e firmato dallo studente e dal relatore/i e co-relatore/i.

Lo studente deve firmare per primo nella pagina del frontespizio sotto il suo nome e la sua firma può essere autografa o digitale; quindi dovrà inviare il pdf al/ai relatore/i, le cui **firme devono essere esclusivamente digitali**.

Il **pdf della tesi** dovrà quindi essere <u>caricato su ESSE3</u> nella Domanda di conseguimento titolo a partire da mercoledì <u>27</u> <u>Settembre 2023</u> e confermato sia dallo studente sia dal relatore entro lunedì <u>9 Ottobre 2023</u> (dopo questa operazione non è più possibile fare modifiche successive).

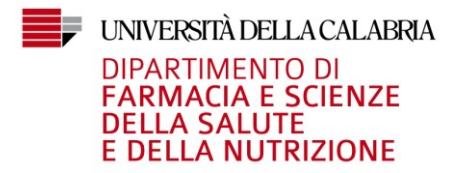

## Qui di seguito una breve guida:

Lo studente durante il processo di presentazione domanda di conseguimento titolo (o modifica) accede alla parte dell'inserimento allegato tesi:

| UNIVERSITÀ<br>DELLA CALABRIA                         | AUDIENTE DI TEST | Menu                      |
|------------------------------------------------------|------------------|---------------------------|
| [] << 3 8 1 C 1 >>                                   |                  | T                         |
| Gestione allegato definitivo tesi                    |                  | Legenda Dato obbligatorio |
| Verifica l'allegato definitivo inserito per la tesi. |                  | Checklist                 |
| Allegati inseriti                                    |                  | 4                         |
| Non è stato inserito alcun allegato.                 |                  |                           |
| Aggiungi nuovo allegato                              |                  |                           |
| Indietro Avanti                                      | ß                |                           |

1. Dopo aver cliccato su avanti compare la pagina per inserire l'allegato tesi;

| DELL                                      |                                                                                                    |                                         |
|-------------------------------------------|----------------------------------------------------------------------------------------------------|-----------------------------------------|
| Dichiarazione alleg                       | a C I = >><br>(ato definitivo tesi<br>tow all'allegate definitivo della tesi.                                                                                 | ∓ Legenda ★ Dato obbligatorio Checklist |
| Titolo:*<br>Descrizione:                  | I Carater rimanenti: 255                                                                                                    |                                         |
| Allegato:*<br>Conferma tesi<br>definitiva | Le estersioni supportate sonoi pet. I file pet devono essere conformi alla specifica PDF/A<br>societoria file<br>Confermo che questa tesi è quella definitiva |                                         |

- 2. Inserisce il titolo (campo obbligatorio) eventualmente la descrizione (facoltativa) e va su seleziona file per inserire l'allegato tesi. Può inserire solo pdf in formato PDF/A;
- 3. Per rendere definitivo il caricamento della tesi deve spuntare "conferma che questa è la tesi definitiva" e cliccare su avanti;

| Schiarazione allegato de    | ifinitiun tari                                                                             | Checklist |
|-----------------------------|--------------------------------------------------------------------------------------------|-----------|
| Titolo:*                    | tesi corretta                                                                              |           |
| Descrizione:                | allegato tesi definitivo                                                                   |           |
|                             |                                                                                            |           |
|                             | Cafacteri rimanenu: 23)                                                                    |           |
|                             | Le estensioni supportate sono: pdf. I file pdf devono essere conformi alla specifica PDF/A |           |
| Allegato:*                  | +Selectiona file                                                                           |           |
| Conferma tesi<br>definitiva | Confermo che questa tesi è quella definitiva                                               |           |
| definitiva                  | reeferms di allegate definitive, can cash alò acceltita madificade                         |           |

4. A questo punto l'allegato tesi è definitivo e non può più modificarlo.

**Tel.** (+39) 0984.493109/3110 **Fax** (+39) 0984.493107 direttore.farmacia@unical.it